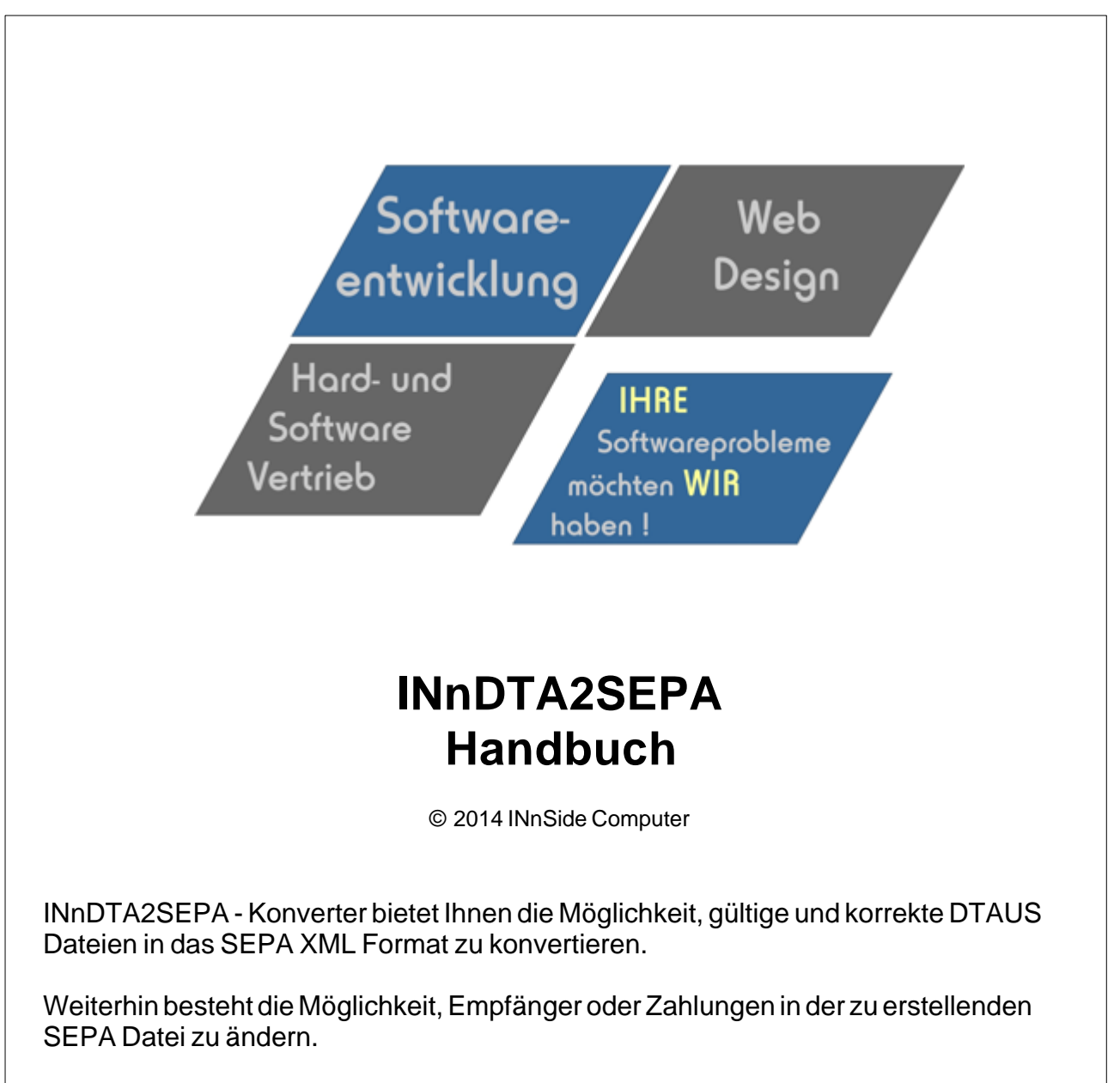

Alle verwendeten Marken oder Warenzeichen können eingetragene Marken sein und unterliegen dem Urheberrecht der jeweiligen Firma.

#### Nutzungs- und Lizenzvertrag

Vorwort: Nachfolgend sind die Lizenzbedingungen der Firma INnSide Computer, Inhaber: Michael Tietjen, Insterburgerstr. 11, D 90766 Fürth (im folgenden "ISC" genannt). Sie erkennen diese Bedingungen beim Installieren der Software unwiderruflich an. Wenn Sie diese Bedingungen nicht anerkennen wollen, dürfen Sie die Software nicht installieren.

Der Alleinvertrieb der Software liegt bei: INnSideComputer Insterburgerstr. 11 90766 Fürth

Der Nutzer hat sich in allen Vertriebsfragen (Kauf und Updates) an dieses Unternehmen zu wenden. Supportanfragen können auch online per EMail gestellt werden.

info@innside-computer.de oder unter http://www.innside-computer.de

Mit dieser Lizenz erwerben Sie kein Eigentum an der Software, sondern ausschließlich nachstehend näher beschriebene Nutzungsrechte.

1.0) ISC räumt dem Nutzer dieser Software das einfache, nicht ausschließliche und persönliche Nutzungsrecht ausschließlich unter den nachfolgenden Bedingungen ein. Die Software sowie sonstiges mitgeliefertes Material darf weder abgeändert, zurückentwickelt, weiterentwickelt oder übersetzt werden, es sei denn, dies ist gemäß gesetzlichen Bestimmungen auch ohne Zustimmung des Nutzungsgewährenden zulässig.

1.1) Es ist unzulässig, Copyright-Vermerke abzuändern, zu entstellen oder zu entfernen. Ein Erwerb von weitergehenden Rechten, insbesondere an der Software oder an den sonstigen schriftlichen oder grafischen Bestandteilen, Logos oder Marken ist mit dem Erwerb der Nutzungslizenz nicht verbunden. ISC behält sich alle Bearbeitungs- und Verwertungsrechte an der Software vor.

1.2) Der Nutzungsvertrag läuft auf unbestimmte Zeit. Die Rechte des Nutzers erlöschen mit einem Verstoß gegen diesen Nutzungsvertrag, mit der nicht autorisierten Nutzung oder Verbreitung der Software. ISC behält sich bei unerlaubter Verwendung oder Verbreitung strafrechtliche Schritte und Schadensersatzforderungen vor.

2.0) ISC übernimmt keine Gewährleistung für einen bestimmten Zweck oder dafür, dass die Leistungsmerkmale der Software individuellen Ansprüchen des Nutzers entsprechen.

2.1) Soweit gesetzlich zulässig, haftet ISC nicht für irgendwelche Schäden, ob direkt oder indirekt aus entgangenem Gewinn, Betriebsunterbrechung, unvorhersehbare oder im Bereich des Nutzers liegende Schäden, insbesondere im Bereich des Zusammenwirkens der Software mit vom Nutzer eingesetzter Software Dritter, Folgeschäden oder irgendwelche anderen Vermögensschäden aus der Benutzung der Software oder daraus, dass die Software nicht benutzt werden kann.

2.2) ISC übernimmt insbesondere keine Haftung für den unsachgemäßen Einsatz der Software.

2.3) Kommt es bei der Anwendung der Software zu Datenverlusten beim Nutzer, so haftet ISC für von ihr zu vertretende Schäden nur, soweit der Nutzer seine Daten in der Wichtigkeit der jeweiligen Daten angemessener Weise, mindestens aber einmal täglich und vor einem Programm-Update in geeigneter Weise sichert, so dass diese mit vertretbarem Aufwand wieder hergestellt werden können.

2.4) Die obengenannten Haftungsbeschränkungen/-ausschlüsse gelten sowohl für vertragliche als auch außervertragliche Ansprüche.

2.5) Im Übrigen beschränkt sich die Haftung von ISC auf Vorsatz und grobe Fahrlässigkeit, falls es sich nicht um zugesicherte Eigenschaften oder Fälle der Produkthaftung handelt. In derartigen Fällen haftet ISC gemäß den gesetzlichen Regeln.

3.0) Für sämtliche Rechtsbeziehungen der Parteien gilt das Recht der Bundesrepublik Deutschland unter Ausschluss jeglicher internationaler oder ausländischer Handels- und Rechtsvorschriften. Gerichtsstand für alle sich aus dem Vertragsverhältnis ergebenden Streitigkeiten ist, soweit nichts anderes vorgeschrieben ist, das am Sitz von ISC zuständige Gericht.

3.1) Soweit ISC im Zusammenhang mit dieser Software weitere Leistungen zur Verfügung stellt (z.B. die Tutorials, Vorlagen, etc.) sind diese Leistungen freiwillig und kein Bestandteil der vertraglichen Leistungen. Diese Leistungen können jederzeit ohne Auswirkung auf diesen Vertrag verändert oder eingestellt werden. Diese Daten unterliegen dem gleichen Urheberrechtsschutz wie die Software und dürfen nur in Verbindung mit der Software genutzt werden.

4.0) Der Nutzer erwirbt keinen Anspruch auf kostenlose Updates auf neuere oder Folgeversionen. Der Nutzer erwirbt keinen Anspruch auf Weiterentwicklung der Software. Ob und wie die Software gepflegt und weiterentwickelt wird, ist alleine Sache von ISC.

5.0) Jede weitere Form der Verbreitung bedarf der ausdrücklichen schriftlichen Zustimmung von ISC.

L

# Inhaltsverzeichnis

|          |                                         | 0        |
|----------|-----------------------------------------|----------|
| Teil I   | INnDTA2SEPA- DTAUS zu SEPA Konverter    | 1        |
| 1        | Willkommen                              | 1        |
| 2        | Systemanforderungen                     | 1        |
| 3        | Installation                            | 1        |
| Teil II  | Hauptmenü                               | 2        |
| 1        | Dtaus laden                             | 2        |
| 2        | BLZ Prüfung BLZ Verzeichnis             | 3<br>4   |
| 3        | Kontonummernprutung                     | с<br>б   |
| 4        | Neue Dtaus                              | 8        |
| 5        | Suchen                                  | 9        |
| 6        | DTA ändern                              | 9        |
| -        | Gutschrifts DTA<br>Zahlungsart ändern   | 9<br>10  |
| 7        | DTA zu SEPA                             | 11       |
|          | Lastschrift<br>Gutschrift (Überweisung) | 11<br>13 |
| 8        | Kontoauszug                             | 15       |
| 9        | Begleitzettel                           | 16       |
| 10       | Online Update                           | 16       |
| 11       | Editor                                  | 18       |
| 12       | Konfiguration                           | 18       |
| 13       | Programmende                            | 20       |
| Teil III | Hilfe                                   | 20       |
| 1        | Registrierung                           | 20       |
| 2        | Info                                    | 21       |
| 3        | Hilfe                                   | 21       |
| 4        | Ersatzzeichentabelle                    | 21       |
|          | Index                                   | 0        |

# 1 INnDTA2SEPA- DTAUS zu SEPA Konverter

#### 1.1 Willkommen

1

INnDTA2SEPA- DTAUS Betrachter bietet Ihnen die Möglichkeit, korrekte DTAUS Dateien für den beleglosen Lastschrifteinzug anzusehen und zu ändern. PRO Version mit integrierter Kontonummernprüfung.

Weiterhin besteht die Möglichkeit, einzelne A- oder C-Sätze zu löschen und eine neue DTAUS Datei zu erstellen.

Bei doppelter Einreichung einer DTAUS Datei, bietet die Option "Gutschrifts DTAUS erzeugen" eine optimale Lösung, die versehentlich doppelten abgebuchten Zahlungen sofort wieder gutzuschreiben.

Sehr schnelle Einleseroutine : Dtaus Datei mit ca 9400 C-Sätzen und jeweisl 15 Erweiterungssätzen (Gesamtgröße ca. 6MB) dauert auf einem P4 / 3 GHz ca 15 Sekunden

Optionale Korrekturoptionen erledigen automatisch die Umwandlung in Grossbuchstaben und entfernen unerlaubte Zeichen.

Zusätzlich kann aus einer korrekten und gültigen DTAUS Datei eine XML konforme SEPA Datei erstellt werden.

Alle verwendeten Marken oder Warenzeichen können eingetragene Marken sein und unterliegen dem Urheberrecht der jeweiligen Firma.

#### 1.2 Systemanforderungen

Damit Sie INnDTA2SEPA in Ihrem Rechner benutzen können, müssen folgende minimale Voraussetzungen erfüllt sein :

- Intel® Pentium III™ 800 MHz CPU oder besser
- Microsoft® Windows™ 98 XP
- 128MB RAM (256MB RAM oder mehr empfohlen)
- 8 MB an verfügbarem Speicherplatz auf der Festplatte für die Programminstallation
- Windows-kompatible Anzeige mit einer Auflösung von mindestens 800x600
- CD-ROM- oder DVD-ROM-Laufwerk
- Windows-kompatible Maus, Anzeigekarte

#### 1.3 Installation

Starten Sie die Datei "Setup.exe" welche Sie sich heruntergeladen, per E-Mail oder per CD bekommen haben, mit einem Doppelklick.

Ergänzen Sie Ihren Namen und Firmennamen und wählen Sie einen Ordner für die Installation. Vorgegeben ist der Pfad "C:\Programme\INnDTA2SEPA", welcher auch beibehalten werden sollte. Nach erfolgreicher Installation können Sie INnDTA2SEPA starten und verwenden.

Bei eventuellen Installationsfehlern oder Abbrüchen kontaktieren Sie uns bitte per E-Mail, damit wir den Fehler beseitigen können.

Wir sind für jeden Hinweis auf eine Fehlfunktion dankbar und sind bemüht diesen schnellstmöglich abzustellen

Fehler bitte an info@innside-computer.de

## 2 Hauptmenü

Das Hauptmenü von INnDTA2SEPA

### 2.1 Dtaus laden

Bereits einmal geladene DTA Dateien können mit der "Recent" Liste (zuletzt verwendete Dateien) geöffnet werden. Dazu im Hauptmenü den kleinen schwarzen Abwärtspfeil bei "DTA laden" anklicken. Es erscheint eine Liste mit den zuletzt verwendeten Dateien.

DTA laden BLZ Prüfung DTA>Sepa Suchen Neue DTA DTA ändern Kontosussug Begleitzettel Editor Konfiguration Hilfe Ende Online Update

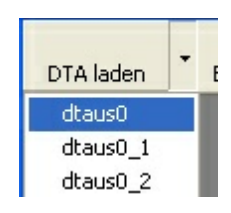

oder

DTA laden :

Es öffnet sich das "Datei öffnen" Dialog Fenster. Wählen Sie hier die anzuzeigende DTAUS Datei. Nach Bestätigung erscheint folgendes Fenster

| DTA Check                      | X                                                                |  |  |  |  |  |  |  |
|--------------------------------|------------------------------------------------------------------|--|--|--|--|--|--|--|
|                                |                                                                  |  |  |  |  |  |  |  |
| DTA Name                       | dtaus0                                                           |  |  |  |  |  |  |  |
| Dateilänge (bytes)             | 7424                                                             |  |  |  |  |  |  |  |
| Zahlungsart im 1. C Satz       | Lastschrift - Einzugsermächtigungsverfahren                      |  |  |  |  |  |  |  |
| 🗹 Anzahl Bytes OK (mod 128)    | Satzlänge OK                                                     |  |  |  |  |  |  |  |
| 🗹 Datei mit Daten              | Daten vorhanden                                                  |  |  |  |  |  |  |  |
| 🗹 Gültiger A-Satz              | Gültige DTAUS Datei mit 4 A-Sätzen                               |  |  |  |  |  |  |  |
| 🗹 Gültiger E-Satz am Dateiende | Gültige DTAUS Datei mit 4 E-Sätzen                               |  |  |  |  |  |  |  |
| 🗹 Gültige C-Sätze              | # C-Sätze unbekannt-A-Sätze > 1                                  |  |  |  |  |  |  |  |
|                                | 🛾 Einlesen 🔀 <u>A</u> bbrechen                                   |  |  |  |  |  |  |  |
| 🔲 gewählte Datei ZUSÄTZLICH z  | u geladener DTA laden                                            |  |  |  |  |  |  |  |
| -Korrekturoptionen             |                                                                  |  |  |  |  |  |  |  |
| Umwandlung in Grossbuchstab    | Umwandlung in Grossbuchstaben Entfernung unerlaubter Satzzeichen |  |  |  |  |  |  |  |
| Aktivierung                    | g dieser Optionen verlängert die Einlesezeit !                   |  |  |  |  |  |  |  |

Hierbei werden erste Prüfungen vorgenommen :

Anzahl Bytes = Satzlänge der DTAUS Datei Datei mit Daten = es sind Zeichen in der Datei vorhanden Gültiger A-Satz = Dtaus Datei beginnt mit entsprechendem Header Gültiger E-Satz = Dtaus Datei enden mit entsprechendem Header Es können hier Korrekturoptionen angegeben werden :

1. Umwandlung in Grossbuchstaben

2. Entfernung unerlaubter Zeichen (Sonderzeichen u.ä) siehe Tabelle

Es wird hier NICHT geprüft, ob sich ungültige Zeichen (bspw. beim Betrag) in der Datei befinden Sind alle Kriterien positiv erfüllt, kann die Datei eingelesen werden, was mit einer Fortschrittsanzeige dargestellt wird

| Bearbeite Dtau | s-Sätze      |           |
|----------------|--------------|-----------|
| A-Sätze 1      | C-Sätze 4751 | E-Sätze 0 |

Option : DTA Dateien zusätzlich laden

gewählte Datei ZUSÄTZLICH zu geladener DTA laden

Handelt es sich bei der DTA um KEINE Multi-DTA mit mehreren A-Sätzen, so kann nach dem Einlesen eine weitere DTA Datei "hinzu" geladen werden.

Somit besteht die Möglichkeit, aus mehreren DTA Dateien eine einzige DTA Datei zu machen. Die Daten im E-Satz werden nach jedem Einlesen einer DTA Datei neu berechnet.

Achtung ! Es werden immer für den A-Satz die Daten der ERSTEN DTA Datei verwendet. Diese können nach dem Einlesen geändert werden. Mehr Informationen hier

Es wird empfohlen, jede Datei vorab einzeln zu laden und zu testen um bestimmte Plausibilitätsprüfungen vornehmen zu können.

Sind alle zu kombinierenden Dateien fehlerfrei, so sollten diese erst zu einer DTA Datei zusammengefasst werden.

## 2.2 BLZ Prüfung

Die meisten deutschen Banken verwenden zur Festlegung ihrer Kontonummern ein so genanntes Prüfzifferverfahren, damit kann man feststellen, ob eine bestimmte Kontonummer - rein rechnerisch - bei dieser Bank existieren könnte.

Durch die Nutzung dieses Prüfzifferverfahrens können Eingabefehler und Zahlendreher vermieden werden.

Mit der Option "BLZ Prüfung" kann die eingelesene DTAUS-Dateien und die darin enthaltenen Kontonummern und Bankleitzahlen überprüft werden.

Dabei wird zunächst geprüft, ob die Bankleitzahlen in der Bankenliste der Deutschen Bundesbank existiert und anschließend werden die Kontonummern mit dem, der Bankleitzahl zugehörigen, getestet. Dadurch wird sichergestellt, dass Kontonummern - rein rechnerisch - für die zugehörige Bank existieren könnten.

| BLZ / Kontonummernprüfung       |                           | × |
|---------------------------------|---------------------------|---|
|                                 |                           | ^ |
|                                 |                           |   |
|                                 |                           | ≣ |
|                                 |                           |   |
|                                 |                           |   |
|                                 |                           | - |
|                                 |                           | - |
|                                 |                           | - |
|                                 |                           | - |
|                                 |                           | - |
|                                 |                           | - |
|                                 |                           | 1 |
|                                 |                           |   |
|                                 |                           |   |
|                                 | Prüfung OK                |   |
| IIII Prüfen 🗙 <u>A</u> bbrechen | Kein Prüfverfahren        |   |
|                                 | BLZ/ Kontonummer NICHT OK |   |

Nach dem Start der Prüfung werden alle Einträge in der Liste dementsprechend geprüft und die Anzahl der Ergebnisse angezeigt.

Die Prüfung kann jederzeit mit "Abbruch" beendet werden.

#### 2.2.1 BLZ Verzeichnis

Das Bankleitzahlenverzeichnis wird ständig nach den Vorgaben der Bundesbank aktualisiert. Bei Änderungen werden Sie per Email informiert und können sich über das Online Update die aktuellen Bankleitzahlen laden.

Beim erstmaligen Aufruf werden alle Bankleitzahlen geladen. Diesr Vorgang kann einige Sekunden in Anspruch nehmen.

Die Bankleitzahlen bleiben bis zum Beenden des Programmes erhalten.

In der obersten Zeile kann bequem nach den Feldinhalten gesucht werden. Es sollte vor der Suche das entsprechende

Suchfeld sortiert werden, damit alle gefundenen Inhalte angezeigt werden. (Sortieren durch Klick auf Überschriftsspalte)

| Banleitzahlenverzeichnis                                                  |                 |                                |       |                               |  |  |  |  |  |
|---------------------------------------------------------------------------|-----------------|--------------------------------|-------|-------------------------------|--|--|--|--|--|
|                                                                           |                 |                                |       |                               |  |  |  |  |  |
| 56L 5L Bankleitzahlenverzeichnis                                          |                 |                                |       |                               |  |  |  |  |  |
| DIE BANKLEITZAHLEN                                                        |                 |                                |       |                               |  |  |  |  |  |
| 550551260 Komfortable Suche nach Bankleitzahlen, Orten und Postleitzahlen |                 |                                |       |                               |  |  |  |  |  |
|                                                                           |                 |                                |       |                               |  |  |  |  |  |
|                                                                           |                 |                                |       |                               |  |  |  |  |  |
| Suche:                                                                    | 01.7            | <b>D</b> 1                     | DI 7  |                               |  |  |  |  |  |
|                                                                           |                 | Bankname                       | PLZ   | Urt -                         |  |  |  |  |  |
|                                                                           | 10010010        | Bundesbank                     | 10051 | Berlin<br>Deslin              |  |  |  |  |  |
| 2                                                                         | 10010010        | PostDank                       | 10316 | Berlin                        |  |  |  |  |  |
| 3                                                                         | 10010111        | SEB                            | 10789 | Berlin                        |  |  |  |  |  |
| 4                                                                         | 10010222        | ABN AMRU Bank Ndi Deutschl     | 10105 | Berlin                        |  |  |  |  |  |
| 5                                                                         | 10010424        | Aareal Bank                    | 10666 | Berlin                        |  |  |  |  |  |
| 6                                                                         | 10020000        | Berliner Bank                  | 10890 | Berlin                        |  |  |  |  |  |
| 7                                                                         | 10020200        | BHF-BANK                       | 10117 | Berlin                        |  |  |  |  |  |
| 8                                                                         | 10020400        | Parex Bank Berlin              | 10117 | Berlin                        |  |  |  |  |  |
| 9                                                                         | 10020500        | Sozialbank                     | 10178 | Berlin                        |  |  |  |  |  |
| 10                                                                        | 10020890        | Bayer Hypo- und Vereinsbank    | 10896 | Berlin                        |  |  |  |  |  |
| 11                                                                        | 10020890        | Bayer Hypo- und Vereinsbank    | 14532 | Kleinmachnow                  |  |  |  |  |  |
| 12                                                                        | 10020890        | Bayer Hypo- und Vereinsbank    | 14776 | Brandenburg an der Havel      |  |  |  |  |  |
| 13                                                                        | 10020890        | Bayer Hypo- und Vereinsbank    | 15517 | Fürstenwalde /Spree           |  |  |  |  |  |
| 14                                                                        | 10020890        | Bayer Hypo- und Vereinsbank    | 15711 | Königs Wusterhausen           |  |  |  |  |  |
| 15                                                                        | 10020890        | Bayer Hypo- und Vereinsbank    | 16515 | Oranienburg                   |  |  |  |  |  |
| 16                                                                        | 10022200        | Landesbank Berlin - ehemals Ba | 10889 | Berlin                        |  |  |  |  |  |
|                                                                           |                 |                                |       | t <u></u>                     |  |  |  |  |  |
|                                                                           |                 |                                |       |                               |  |  |  |  |  |
| BLZ Date                                                                  | nstand 05.03.20 | 007                            | X     | Abbrechen Meu laden Schließen |  |  |  |  |  |

#### 2.2.2 Kontonummernprüfung

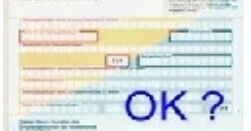

#### Kontonummernprüfung

Nach Eingabe der Bankleitzahl wird automatisch der Bankname ermittelt. Die eingegebene Kontonummer wird anhand der offiziellen Prüfziffernberechnung durchgeführt.

Nach Eingabe der Bankleitzahl erscheint sofort bei Richtigkeit der dazugehörige Bankname.

Die Korrektheit der Kontonummer wird mit den jeweiligen Symbolen angezeigt. (Im Beispiel wurde eine Kontonummer eingegeben, welchen nicht bei der gefundenen Bank existiert)

5

|                                         | K ?                                      | nummernprüfung<br>Nach Eingabe der Bankleitzahl wird automatisch der Banl<br>Kontonummer wird anhand der offiziellen Prüfziffernberech | kname<br>nnung ( | ermittelt. Die eingegebene<br>durchgeführt.                                |
|-----------------------------------------|------------------------------------------|----------------------------------------------------------------------------------------------------|------------------|----------------------------------------------------------------------------|
| Bankleitzahl<br>Kontonummer<br>Bankname | 71120077<br>345565989<br>Hypovereinsbk R | osenheim                                                                                                    | Erläu<br>×<br>—  | iterung<br>Kontonummer korrekt<br>Kontonummer falsch<br>kein Prüfverfahren |

Es besteht auch die Möglichkeit, Bankleitzahlen und Kontonummern aus einer Textdatei einzulesen.

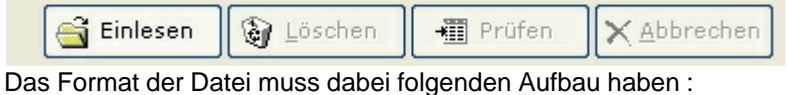

Bankleitzahl;Kontonummer (Semikolon getrennt) Bankleitzahl *TAB*Kontonummer (Tabulator getrennt)

jeweils in einzelner Zeile, abgeschlossen mit <Enter> = chr(13)chr(10)

Bei umfangreichen Dateien kann das Einlesen eine gewissen Zeit in Anspruch nehmen, kann aber jederzeit mit "Abbrechen" abgebrochen werden.

Nach dem Einlesen werden mit dem Button "Prüfen" die Datensätze überprüft. Dabei kann es zu folgenden Ergebnissen kommen

Falsch - Kontonummer passt nicht zur Bankleitzahl Kein Prüfverfahren - Bank hat kein Prüfverfahren OK - Kontonummer kann bei der Bank existieren

|        | ▲ Status           |
|--------|--------------------|
|        | Falsch             |
| ksbank | Falsch             |
| ourg   | Kein Prüfverfahren |
| men    | Kein Prüfverfahren |
| ourg   | Kein Prüfverfahren |
|        | Kein Prüfverfahren |
| men    | Kein Prüfverfahren |
|        | Kein Prüfverfahren |

# 2.3 Ändern / Löschen

Doppelklick auf einen Listeneintrag öffnet ein Zusatzmenü, in dem die Auswahl "Löschen, Bearbeiten oder Erweiterungsdaten" zur Verfügung stellt.

Löschen : Der entsprechende A oder C-Satz wird nach Rückfrage sofort gelöscht und die Summen neu berechnet.

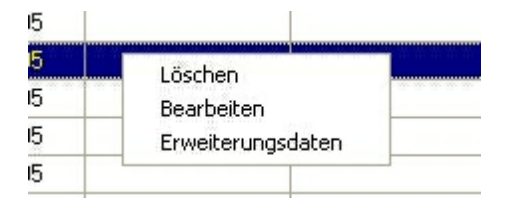

#### Löschen mehrerer C-Sätze:

Dazu die zu löschenden C-Sätze markieren (STRG und Klick für einzelne C-Sätze, SHIFT und Klick markiert "von-bis" C-Sätze).

Anschließend mit der **rechten** Maustaste einen Doppelklick auf einen der markierten Einträge und im Menü löschen wählen.

Nach einer Sicherheitsabfrage, ob die markierten xx C-Sätze wirklich gelöscht werden sollen, werden diese entfernt.

Auch hier werden die entsprechenden Kontrollsummen neu berechnet

Bearbeiten :

Bei dieser Auswahl erscheint folgendes Fenster zum Ändern von Daten.

| Satz bearbeiten          |                            |                    |  |  |  |
|--------------------------|----------------------------|--------------------|--|--|--|
| Satzlänge                | 0419                       | F01                |  |  |  |
| A                        | C                          | F02                |  |  |  |
| ErstBLZ                  | 0000000                    | F03                |  |  |  |
| EndBLZ                   | 12345678                   | F04                |  |  |  |
| Konto Nr                 | 000000000                  | F05                |  |  |  |
| Kundennummer             | 00000000000                | F06                |  |  |  |
| Ts                       | 04                         | F07a               |  |  |  |
| TsE                      | 000                        | F07Ь               |  |  |  |
|                          |                            | F08                |  |  |  |
| Betrag                   | 1,00                       | F09                |  |  |  |
| Blz                      | 87654321                   | F10                |  |  |  |
| Kto                      | 000000000                  | F11                |  |  |  |
| Betrag                   | 1,00                       | F12                |  |  |  |
| Res                      |                            | F13                |  |  |  |
| Zahlungspflichtiger      | MUSTERMANN                 | F14a               |  |  |  |
| Satzende                 |                            | F14b               |  |  |  |
| Auftraggeber             | MUSTERFRAU                 | F15                |  |  |  |
| Verwendungszweck         | BUCHUNG                    | F16                |  |  |  |
| Währungskennzeichen      | 1                          |                    |  |  |  |
| Reserve                  |                            | F17b               |  |  |  |
| Anz.Erw.                 | 08                         | F18                |  |  |  |
| Kennz.Erw.               | 02                         | F19                |  |  |  |
| 🗌 Überw. Empfänger       | BELEGNR. BELEGDATUM        | F20                |  |  |  |
| Kennz.Erw.               | 02                         | F21                |  |  |  |
| 🗌 Daten Erweiterungsteil | / SKONTO/ BETRAG           | F22                |  |  |  |
| Satzende                 |                            | F23                |  |  |  |
| Ändern Sichern           | Rückgängig Löschen Abbruch | Ende Erweiterungen |  |  |  |

Es können nur die farbig hinterlegten Eingabefelder geändert werden !

Mit "Rückgängig" werden wieder die Originaldaten übernommen und keine Änderungen durchgeführt Es können Änderungen an dem aktuellen Satz oder an ALLEN Sätzen durchgeführt werden. Sollen ALLE Sätze mit dem selben Wert aktualisiert werden, ist es notwenig im Änderungsmodus einen Haken vor dem betreffenden Feld zu setzen.

Dies ist auch bei Änderungen an den Erweiterungsdaten möglich.

"Löschen" löscht den entsprechenden A- oder C\_Satz. Achtung ! Beim Löschen eines A-Satzes werden ALLE dazugehörigen C-Sätze und der E-Satz ebenfalls gelöscht

Nach einer Bearbeitung oder Löschen kann im Menü "Neue DTAUS" eine neue DTAUS mit den Änderungen bzw. Löschungen erzeugt werden

#### 2.4 Neue Dtaus

Wurden Änderungen an der Dtaus vorgenommen (Löschen oder Bearbeitung) wird dieser Menüpunkt auf aktiv gesetzt.

Beim Dtaus erzeugen wird eine neue Dtaus Datei im folgenden Format angelegt: Kddmmyy-Original Dateiname (Bsp K270505-dtaus0)

Die aktuell bearbeitete Dtaus Datei bleibt unverändert auf dem Datenträger !

#### 2.5 Suchen

Es kann im A-Satz oder in den C-Sätzen nach beliebig vorkommenden Zeichenketten gesucht werden. Die Verwendung von Wildcards (\*) ist zulässig (Bsp. Ma\* findet alle Datensätze wie Maier, Maler usw)

| Suchen            |                   | ×           |
|-------------------|-------------------|-------------|
| O Suche im A Satz | 1.1911 I. 1. N.W. |             |
| 💿 Suche im C Satz | Wildcard mit *    |             |
|                   |                   |             |
| Suchbegriff       |                   |             |
|                   |                   |             |
| 🖳 Suchen          | 🖳 Weitersuchen    | X Abbrechen |

Es werden in der Listenansicht Spalte für Spalte und Zeile für Zeile nach der gesuchten Zeichenkette durchsucht und bei Sucherfolg markiert.

Bei erfolgreicher Suche, kann diese mit den gleichen Suchoptionen fortgesetzt werden (Weitersuchen).

#### 2.6 DTA ändern

Eine korrekte DTA Datei kann in folgende Arten geändert werden :

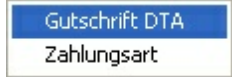

1. Lastschrifts-DTA zu Gutschrifts DTA

2. Zahlungsart einer Lastschrift DTA ändern (Einzugsermächtigung, Abbuchung, usw)

Bei jeder DTA Änderung muss anschließend eine neue DTA erstellt werden.

Bitte VOR Einreichung im Zweifelsfalle mit der Empfängerbank Rücksprache halten. INnSide Computer übernimmt KEINE Haftung für eingereichte Dateien mit falschem Inhalt !

#### 2.6.1 Gutschrifts DTA

Hier kann aus einer Lastschrifts- Dtaus sehr einfach und komfortabel eine Gutschrifts Dtaus erzeugt werden.

Notwendig kann dies werden, wenn bspw. versehentlich eine Lastschrift Dtaus doppelt eingereicht wurde.

Es ist jedoch ratsam, vorher Rücksprache mit der Bank, bei welcher die Dtaus zur Gutschrift eingereicht wird, Rücksprache zu halten welchen Aufbau die Gutschrifts Dtaus exakt haben soll.

© 2014 INnSide Computer

| 💝 Gutschrifts Dtaus                                                            |  |
|--------------------------------------------------------------------------------|--|
| Angaben für A-Satz                                                             |  |
| GK für Kundendiskette *                                                        |  |
| O GB fur Bankdiskette *                                                        |  |
| Angaben für Textschlüssel (7a)                                                 |  |
| O 04 Lastschrift (Abbuchungsverfahren) (2)                                     |  |
| 💽 05 Lastschrift (Einzugsermächtigungsverfahren) * (2)                         |  |
| Angaben für C-Satz (Gutschriftsgrund)                                          |  |
| ◯ 51 - 000 Überweisungsgutschrift (komm. Zahlung)                              |  |
| ◯ 51 - 200 GK-Gutschrift von Geldkartenumsätzen                                |  |
| ◯ 51 - 240 GK-Gutschrift bei zu Unrecht belastetet Ladebetrages                |  |
| ◯ 51 - 241 GK-Gutschrift eines aus Börse entladenen Betrages                   |  |
| ⊙ 51 - 059 Rückbuchung w. versehentlich doppelter DTA Zahlung )                |  |
| O 52 - 000 Dauerauftrags Gutschrift (9)                                        |  |
| ◯ 53 - 000 Lohn-, Gehalts-, Renten-Gutschrift (8)                              |  |
| O 54 - XXJ Vermögenswirksame Leistungen (VL)                                   |  |
| ◯ 54 - 777 Vermögenswirksame Leistung (aus EZÜ-Erfassung)                      |  |
| 🔿 56 - 000 Überweisungen öffentlicher Kassen                                   |  |
| O 59 - YYZ Rücküberweisung (10)                                                |  |
| ◯ 65 - 000 Überweisungsgutschrift aus dem Ausland (9)                          |  |
| O 67 - 000 Überweisungsgutschrift m. prüfziffergesicherten Zuprdnungsdaten (9) |  |
| ◯ 68 - 000 Gutschrift aus neutralem Überweisungs-/Zahlschein (9)               |  |
| 🔿 69 -000 Gutschrift einer Spendenüberweisung (9)                              |  |
|                                                                                |  |
| Dtaus erzeugen Ende Hilfe                                                      |  |

Anschließend muss eine neue DTA Datei erstellt werden, welche bei der Bank eingereicht werden kann. (siehe hier)

#### 2.6.2 Zahlungsart ändern

Es kann die Zahlungsart eine Laschrift DTA sehr einfach un komfortabel geändert werden.

| Zahlungsart ändern                                                                                           |                                                                     |                                                                                         |                          |                    | × |  |  |  |  |  |
|----------------------------------------------------------------------------------------------------|---------------------------------------------------------------------|-----------------------------------------------------------------------------------------|--------------------------|--------------------|---|--|--|--|--|--|
| Aktuelle Zahlungsart Lastschrift aus POS Verfügung (POZ)                                                     |                                                                     |                                                                                         |                          |                    |   |  |  |  |  |  |
| Textschlüssel 7a                                                                                             | 05                                                                  | Textschlüssel 7b                                                                        | 015                      |                    |   |  |  |  |  |  |
| <ul> <li>In welche Zahlungsa</li> <li>[04000] - La:</li> <li>[05000] - La:</li> <li>[05005] - La:</li> </ul> | rt soll die D1<br>stschrift - Ab<br>stschrift -Ein<br>stschrift aus | FA geändert werden –<br>buchungsverfahren<br>zugsermächtigungsve<br>POS Verfügung - ele | erfahren<br>ctronic cash |                    |   |  |  |  |  |  |
| ○ [05006] · La                                                                                               | istschrift au:<br>stschrift aus                                     | s PUS Vertugung - mit<br>Kreditkartenumsätzer                                           | : auslandischen<br>h     | i Karten - Maestro |   |  |  |  |  |  |
| O [05015] - Lastschrift aus POS Verfügung - POZ                                                              |                                                                     |                                                                                         |                          |                    |   |  |  |  |  |  |
|                                                                                                    | Anderung<br>durchführen X <u>A</u> bbrechen                         |                                                                                         |                          |                    |   |  |  |  |  |  |

Nach Auswahl der neuen Zahlungsart muss die Änderung bestätigt werden. Bei erfolgreicher Änderung erfolgt ein entsprechender Hinweis.

Anschließend muss eine neue DTA Datei erstellt werden, welche bei der Bank eingereicht werden kann. (siehe hier).

Die Option mit der aktuellen Zahlungsart ist nicht auswählbar und somit deaktiviert

#### 2.7 DTA zu SEPA

Konvertierung von einer DTAUS Datei zu einer XML konformen SEPA Datei.

INnDTA2SEPA unterscheidet bei der Konvertierung ob es sich um eine Lastschrifts-DTAUS oder Gutschrifts-DTAUS handelt und setzt so de notwendigen Werte automatisch.

#### 2.7.1 Lastschrift

Bei einer Lastschrift zu SEPA - pain.008.003.02 sind folgende Angaben zwingend und müssen ergänzt bzw. korrigiert werden

- Zahlungsanweisender
- Empfänger (Kontoinhaber)
- IBAN des Zahlungsanweisenden
- BIC des Zahlungsanweisenden
- Gläubiger Ident Nr des Zahlungsanweisenden

Einstellungen für die Zahlungsarten

Lastschriftart (CORE, COR1, B2B) Lastschriftfolge (Einmallastschrift, Erstlastschrift, Folgelastschrift, letztmalige Lastschrift) ACHTUNG ! Wurde die Lastschriftfolge bereits einzeln geändert, so werden diese hierbei überschrieben !

Mandatsreferenz und Mandatsnummer

Liegen bereits feste Mandatsreferenzen vor, so müssen diese manuell bei jedem Zahlungsdatensatz eingegeben werden. Wählen Sie dabei als Option "wird manuell ergänzt"

Können Mandatsreferenzen nach eigenem Schema verwendet werden, so können die hier vereinfacht

definiert werden. Wählen Sie dabei als Option "Nach Muster" Hierbei bei "Muster" eine beliebige Zeichen/Nummernfolge eingeben und bei Startwert eine numerische Zahl BSP Muster : MEINE123REF-" bei Startwert :" 00001 - erzeugt die Mandatsreferenzen MEINE123REF-00001 MEINE123REF-00002 für jeden C-Satz der DTAUS Datei

Nach der Festlegung der Mandatsmuster müssen diese mit "Erzeuge Mandat" erstellt werden.

ACHTUNG ! Wurden die Mandate bereits einzeln geändert, so werden diese hierbei überschrieben !

| DTA zu SEPA             |                  |            |                |           |                                              |                             |                |                          |                    |                       |                           | ×                   |
|-------------------------|------------------|------------|----------------|-----------|----------------------------------------------|-----------------------------|----------------|--------------------------|--------------------|-----------------------|---------------------------|---------------------|
| SEPA Stammdaten         |                  |            |                |           |                                              | SEPA Datei Option           | ien —          |                          |                    |                       |                           |                     |
| Zahlungsanweisender     | INNSIDE          |            |                |           |                                              |                             |                |                          | SEPA La            | stschrift             |                           |                     |
| Empfänger (Kto.Inhaber) | INNSIDE          |            |                |           |                                              | - Lastschrift Art           |                |                          |                    |                       |                           |                     |
| IBAN                    | DE107 0000000042 |            | BLZ-KTO        |           | Lastschrift Art CORE (SEPA Basislastschrift) |                             | hrift) 🔻       | Ausführung               | stermin 13.01.2014 | <b></b>               |                           |                     |
| BIC                     | BYL 1W B         |            |                | Berechn   | ung                                          | Folge                       | Einmal-La:     | stschrift                | -                  |                       |                           |                     |
| Gläubiger Ident.Nr      | DE               | 5          |                |           |                                              | - Optionen für Manc         | latsreferenz - |                          |                    | 4-7 = Bu              | chstabe / Startwert = for | laufende Nummer     |
|                         | 71120099         |            |                |           |                                              | 🔘 wird manuell er           | gänzt          |                          |                    | Bsp MRE               | EF + Startwert 0001 = MF  | EF0001              |
| Konto Nr                | 0012345678       |            |                |           |                                              | 📀 Nach Muster               | Muster         |                          | Startwert          |                       |                           |                     |
| TO NO TH                | 0012010010       |            |                |           |                                              | Mandatsdatum 1              | 3.01.2014      | 🔟 pausch                 | hal für alle Mar   | date                  |                           | Erzeuge<br>Mandat   |
| - 3 DTAUS C-Sätze       |                  |            |                |           |                                              | <u></u>                     |                |                          |                    |                       |                           |                     |
| Zahlungspflichtiger     |                  | BIC        | IBAN -Konto Nr |           | Verwendu                                     | ingszweck                   |                | Betrag                   | Folge              |                       | Mandat                    | Mandat-Datum 📤      |
| MUSTERMANN              |                  | unbekannt  | unbekannt      | nt RECH   |                                              | NG 0815                     |                | 10,90                    | Einmal-Lastso      | shrift                | wird manuell ergaenzt     | 13.01.2014          |
| MUSTERMANN              |                  | unbek annt | unbekannt      | ekannt RE |                                              | NUNG 0815 17.90 Einmal-Last |                | Einmal-Lastso            |                    | wird manuell ergaenzt | 13.01.2014                |                     |
| MUSTERMANN              |                  | unbekannt  | unbekannt      |           | RECHNU                                       |                             |                | 41,80 Einmal-Lastschrift |                    | hilt                  | wird manuell ergaenzt     | 13.01.2014          |
|                         |                  |            |                |           |                                              |                             |                |                          |                    |                       |                           | -                   |
|                         | 1                |            |                |           | r                                            | 1                           |                |                          |                    |                       |                           | •                   |
| Eintrag ändern Eintr    | rag löschen      |            |                |           | SEPA er                                      | rzeugen                     |                |                          |                    |                       |                           | 🕤 <u>S</u> chließen |

Beim Einlesen der C-Sätze werden IBAN und BIC automatisch ermittelt.

Erscheint die Fehlermeldung "IBAN unbekannt" oder "BIC unbekannt" so müssen diese korrigiert werden.

Dies kann entweder in der DTA Verwaltung bei C-Satz ändern erfolgen, oder über den Menüpunkt "Eintrag ändern"

| SEPA Lastschrift                        |                                  |
|-----------------------------------------|----------------------------------|
| Begünstigter : Name, Vorname / Firma-   |                                  |
| INNSIDE                                 |                                  |
| IBAN des Begünstigten                   | SWIFT / BIC                      |
| DE1 6800000000                          | B1B                              |
| Kreis- und Stadtsparkasse .g            | Betrag BUR, Cent                 |
| 82 rburg a                              | EUR 17,90                        |
| Cläubiger ID                            | Mandat                           |
| DE4 000230 1                            | wird manuell ergaenzt            |
| Verwendungszwecke 4x35 Zeichen          | Mandatsdatum                     |
| RECHNUNG 0815                           | 13.01.2014 🔟                     |
| EC-LASTSCHRIFTZAHLUNG                   | Mandatlaufzeit                   |
| 300405 111233                           | Einmal-Lastschrift 🔻             |
|                                         |                                  |
|                                         |                                  |
| Kontoinhaber : Name, Vorname / Firma    |                                  |
| MUSTERMANN                              | 13.01.2014                       |
| [IBAN des Auftraggebers-                | CSWIFT / BIC                     |
| unbekannt                               | unbekannt                        |
| Unbekannte BIC                          | BLZ-KTO > IBAN-BIC<br>Berechnung |
| 83' ' ' ' ' ' ' ' ' ' ' ' ' ' ' ' ' ' ' |                                  |
| 📓 Sichern 🗙 Ab                          | brechen                          |

Mit der integrierten IBAN / BIC Ermittlung können die Daten aus BLZ und Kontonummer ermittelt werden

| IBAN BIC Berechnung |                                                          |
|---------------------|----------------------------------------------------------|
| Bankleitzahl        | Erläuterung<br>Kontonummer korrekt<br>Kontonummer falsch |
| Bankname            | — kein Prüfverfahren                                     |
| IBAN                |                                                          |
|                     | IBAN / BIC<br>übernehmen Abbruch                         |

Sind alle Angaben korrekt, kann mit SEPA erzeugen die entsprechende SEPA Datei erstellt werden.

Diese wird im Programmordner in den Ordner \SEPA\ unter dem Dateinamen SEPA Datum (TTMMJJJJ) \_ Uhrzeit (HHMMSS) . XML gespeichert.

Ebenso wird der entsprechende SEPA Begleitzettel im selben Ordner erstellt.

#### 2.7.2 Gutschrift (Überweisung)

Bei einer Gutschrift zu SEPA - pain.001.003.03 sind folgende Angaben zwingend und müssen ergänzt bzw. korrigiert werden

13

- Zahlungsanweisender
- Auftraggeber(Kontoinhaber)
- IBAN des Zahlungsanweisenden
- BIC des Zahlungsanweisenden

| DTA zu SEPA                |            |                        |          |               |          |         |                   |            |                     | × |
|----------------------------|------------|------------------------|----------|---------------|----------|---------|-------------------|------------|---------------------|---|
| Zahlungsanweisender        | MUSTERMANN |                        | - SEPA D | atei Optionen |          |         |                   |            |                     |   |
| Auftraggeber (Kto Inhaber) | MUSTERMANN |                        |          |               |          | SEPA U  | perweisung        |            |                     |   |
| IBAN                       | unbekannt  | BLZ-KTO >              |          |               |          |         | Ausführungstermin | 13.01.2014 |                     | 3 |
| BIC                        | unbekannt  | IBAN-BIC<br>Berechnung |          |               |          |         |                   |            |                     |   |
| 5.5                        |            | Bereennung             |          |               |          |         |                   |            |                     |   |
| n 7                        | 0000000    |                        |          |               |          |         |                   |            |                     |   |
| BLZ<br>Kaula bla           | 0000000122 |                        |          |               |          |         |                   |            |                     |   |
| Konto INF                  | 000000123  |                        |          |               |          |         |                   |            |                     |   |
| - 3 DTALIS C.Sätte         |            |                        |          |               |          |         |                   |            |                     |   |
| Auftraggeber               |            |                        | BIC      |               | IBAN -Ko | onto Nr | Verwendungszweck  |            | Betrag              | • |
| KONTO INHABER              |            |                        | PBI      |               | DE       | 5009272 | TESTRECHNUNG      |            | 10,90               |   |
| KONTO INHABER              |            |                        | PL       | ×             | DE       | 35009:  | TESTRECHNUNG      |            | 17,90               |   |
| KONTO INHABER              |            |                        | PL       | X             | DE       | 3500927 | TESTRECHNUNG      |            | 41,80               |   |
|                            |            |                        |          |               |          |         |                   |            |                     |   |
| •                          |            |                        |          |               |          |         |                   |            | Þ                   |   |
| Eintrag ändern Eintr       | ag löschen | SEPA ei                | zeugen   |               |          |         |                   | [          | 🕤 <u>S</u> chließen | j |

Beim Einlesen der C-Sätze werden IBAN und BIC automatisch ermittelt.

Erscheint die Fehlermeldung "IBAN unbekannt" oder "BIC unbekannt" so müssen diese korrigiert werden.

Dies kann entweder in der DTA Verwaltung bei C-Satz ändern erfolgen, oder über den Menüpunkt "Eintrag ändern"

| SEPA Überweisung                                |                                  |
|-------------------------------------------------|----------------------------------|
| Auftraggeber: Name, Vorname / Firma-            | ]                                |
| MUSTERMANN                                      |                                  |
| [IBAN des Auftraggebers                         | SWIFT / BIC                      |
| unbekannt                                       | unbekannt                        |
| Unbekannte BIC                                  | Betrag EUR, Cent                 |
| 80 12 71                                        | EUR 17,90                        |
| Verwendungszwecke 4x35 Zeichen                  |                                  |
| TESTRECHNUNG                                    |                                  |
| EC-LASTSCHRIFTZAHLUNG                           |                                  |
| 300405 111233                                   |                                  |
|                                                 |                                  |
| -Zahlungsennförger-Kontoinhaher · Mene - Vorner | e ( Rirma = hus führumgst armin  |
| KONTO INHABER                                   | 13.01.2014                       |
|                                                 |                                  |
| -IBAN des Zahlungsempfängers-                   | SWIFT / BIC                      |
| DI 2724852                                      | F X                              |
| Post                                            | BLZ-KTO > IBAN-BIC<br>Berechnung |
| 🥁 Sichern                                       | X Abbrechen                      |

Mit der integrierten IBAN / BIC Ermittlung können die Daten aus BLZ und Kontonummer ermittelt werden

| Erläuterung<br>Kontonummer korrekt<br>Kontonummer falsch |
|----------------------------------------------------------|
| — kein Prüfverfahren                                     |
| uch                                                      |
|                                                          |

Sind alle Angaben korrekt, kann mit SEPA erzeugen die entsprechende SEPA Datei erstellt werden.

Diese wird im Programmordner in den Ordner \SEPA\ unter dem Dateinamen SEPA Datum (TTMMJJJJ) \_ Uhrzeit (HHMMSS) . XML gespeichert.

Ebenso wird der entsprechende SEPA Begleitzettel im selben Ordner erstellt.

#### 2.8 Kontoauszug

Es kann hiermit ein Kontoauszug der Dtaus Datei gedruckt werden. Wahlweise auch mit zusätzlichen Erweiterungsteilen. Sollten keine Erweiterungsteile vorhanden sein, werden KEINE Daten angezeigt und gedruckt.

Der Kontoauszug kann im Vorschaufenster in die Formate DOC oder PDF exportiert werden. Die

| kvorschau              | I: DTAUS-KONTO        | AUSZUG           |                             |                     |           |
|------------------------|-----------------------|------------------|-----------------------------|---------------------|-----------|
| ucker einrich          | nten                  |                  | DOC Export PDF Export       | Brother MFC-7820N U | SB Printe |
| . 86%                  |                       | ∢ 1 /1           | ► ► =                       |                     |           |
| Konto                  | auszug D              | TAUS             |                             | 26.07.2005          |           |
| Datum de               | r DTAUS Erstell       | ung 02.05.2005   |                             |                     |           |
| Kundenide<br>DTA Date  | entifikation<br>iname | BIBSPOB-dtai     | BRA<br>19 - EUR - 898726    |                     |           |
| Bankleit:<br>Kontonymi | zahl Kunde            | 76010085         |                             |                     |           |
| BLS                    | Kontonummer           | Betrag           | Verwendungszweck            | Sahlungspflichtiger |           |
| 69050001               | 0023540396            | 10,90 EUR        | TID73078069 BLG.2811 300405 | KONTO INHABER       |           |
| 69051725               | 0002702967            | 17,90 EUR        | TID73078069 BLG.2812 300405 | KONTO INHABER       |           |
| 69050001               | 0002007797            | 41,80 EUR        | TID73078069 BLG.2813 300405 | KONTO INHABER       |           |
|                        | Der Be                | trag von 70,60 E | VR wurde zur Gutschrift we: | itergereicht.       |           |
|                        |                       |                  |                             |                     |           |
|                        |                       |                  |                             |                     |           |
|                        |                       |                  |                             |                     | - 1       |
|                        |                       |                  |                             |                     |           |
|                        |                       |                  |                             |                     | - 1       |
|                        |                       |                  |                             |                     |           |
|                        |                       |                  |                             |                     |           |
|                        |                       |                  |                             |                     |           |
|                        |                       |                  |                             |                     |           |

erzeugten Exportdateien werden im Programmordner \ Exports gesichert.

#### 2.9 Begleitzettel

Es kann hiermit ein Disketten-Begleitzettel der Dtaus Datei gedruckt werden.

# 2.10 Online Update

Mit der Option "Online Update" können bei Bedarf neue Programmversionen oder Updates an den Bankleitzahlen online geladen werden.

Nachdem die Abfrage für das Online Update mit "JA" bestätigt wurde, erscheint folgendes Fenster.

| INnDTA2SEPA Online-Update                              | e                                                                      |
|--------------------------------------------------------|------------------------------------------------------------------------|
| INnSide Computer                                       | Programmverzeichnis:<br>C:\Programme\INnDTA2SEPA\ Update Informationen |
|                                                        | keine Informationen abgeruren                                          |
| IHRE                                                   | Verlauf                                                                |
| Softwareprobleme<br>möchten WIR haben !<br>Fortschritt |                                                                        |
|                                                        |                                                                        |
|                                                        | Update überprüfen Download Beenden                                     |

Nachdem "Update überprüfen" gedrückt wurde, wird eine Verbindung zum Internet hergestellt und die entsprechenden Informationen über Neuerungen geladen.

Diese können anschließend mit Klick auf den Button "Info" angezeigt werden. Hierbei öffnet sich der Internetexplorer und die Seite mit den Neuerungen von INnDTA2SEPA wird geöffnet.

| INnDTA2SEPA Online-Updat                                       | e                                                                                                    |
|----------------------------------------------------------------|----------------------------------------------------------------------------------------------------|
| INnSide Computer                                               | Programmverzeichnis:<br>C:\Programme\INnDTA2SEPA\                                                                                                    |
|                                                                | Update Informationen<br>Version: INnDTA2SEPA 1.0.2.0<br>Erstellt am: 10.01.2014<br>Neue Dateien: 17<br>Downloadgröße: 4.05 MB<br>Dateien löschen: 0<br>Starten Sie die Installation des Updates durch den Download Button |
| IHRE<br>Softwareprobleme<br>möchten WIR haben !<br>Fortschritt | Verlauf<br>Updateinformationen laden<br>Internetverbindung herstellen<br>Download Steuerungsdatei<br>Steuerungsdatei erfolgreich erhalten<br>Dateien werden analysiert<br>Analyse abgeschlossen                           |
|                                                                |                                                                                                    |
| Info                                                           | Update überprüfen Download Beenden                                                                                                    |

Sind aktuelle Daten vorhanden, können diese mit dem Button "Download" geladen werden.

Nach dem Update wird INnDTA2SEPA selbständig neu gestartet und kann mit den neuen Daten / Optionen sofort verwendet werden.

## 2.11 Editor

Ist ein externer Editor definiert, kann hiermit die geladene Dtaus Datei in diesem Editor geladen und angezeigt werden.

Als reinen Texteditor empfiehlt sich Notepad welches bei Windows mitgeliefert wird. Selbstverständlich kann auch jeder beliebiger Editor oder Textverarbeitungsprogramm definiert werden.

## 2.12 Konfiguration

Dieses Menü besteht aus 5 Teilen

1. Definition eines Editors (s. Menüpunkt Editor)

Im Dateiauswahlfenster den gewünschten Editor auswählen und mit OK bestätigen. Anm. Notepad findet man im allgemeinen im Windows Ordner (Notepad.exe)

2. Überschriften festlegen.

Zur Anpassung der eigenen Daten in der Listenansicht kann hier für die Listen des A-C und E- Satzes die Spaltenüberschrift frei definiert werden.

Ausserdem kann festgelegt werden, ob die Überschriften in der Liste erscheinen sollen oder nicht.

| Feldnamen       |                          |                     |     |                                                                       |
|-----------------|--------------------------|---------------------|-----|-----------------------------------------------------------------------|
| A - Satz C      | -Satz E - Satz           |                     |     |                                                                       |
| Anzeige<br>Feld |                          | Lä                  | äng | Beschreibung<br>Ige                                                   |
| Feld 1          | Satz                     | 4                   | 4   | Satzlängenangabe                                                      |
| Feld 2          | A                        | 1                   | 1   | Konstante "A"                                                         |
| Feld 3          | Kz                       | 2                   | 2   | Kennzeichen (G)utschrift, (L)astschrift, (K)undendisk, (B)ankdiskette |
| Feld 4          | Blz                      | 8                   | 3 6 | BLZ des Kreditinstitutes (Diskettenempfänger)                         |
| Feld 5          | Leer                     | 8                   | 3   | Leer                                                                  |
| Feld 6          | Kundenname               | 2                   | 7   | Diskettenabsender                                                     |
| Feld 7          | Datum                    | 6                   | 5 6 | Erstellungsdatum (TTMMJJ)                                             |
| Feld 8          | Leer                     | 4                   | 4 1 | Leer                                                                  |
| 🗹 Feld 9        | Konto Nr                 | 10                  | 0   | Kontonummer                                                           |
| Feld 10         | Ref.Nr                   | 1                   | 0   | Referenznummer des Einreichers                                        |
| Feld 11a        | Leer                     | 1!                  | 5 [ | Leer                                                                  |
| Feld 11b        | Ausführungsdatum (optior | nal) 8              | 3   | Ausführungsdatum (optional)                                           |
| Feld 11c        | Reserve                  | 24                  | 4   | Reserve                                                               |
| Feld 12         | Währungskennzeichen      | 1                   | 1   | Währungskennzeichen (1=Euro)                                          |
|                 |                          |                     |     |                                                                       |
| Sichern         | Standard                 | Eigene Definitionen | A   | Alle anzeigen Ende                                                    |

Standard : Die vordefinierten Überschriften erscheinen in der Liste

Eigene Definitionen : Die vom Anwender festgelegten Überschriften erscheinen in der Liste Alle anzeigen : Alle Überschriften werden angezeigt. Achtung, dies kann u.U. zu Platzproblemen kommen, da nicht alle Spalten erfahrungsgemäß angezeigt werden können.

Nach Änderung von Daten, diese mit "Sicherung" bestätigen und übernehmen. Eine bereits geladene Dtaus muss neu geladen werden, damit die Änderungen an den Überschriften aktiv werden.

3. Spaltenbreiten A/C/E Anzeigetabelle auf Originalbreite zurücksetzen

Größenänderungen an den Anzeigetabellen werden in der Registrierung gesichert und werden beim nächsten Programmstart wieder voreingestellt. In diesen Menüs können die Originalbreiten wieder hergestellt werden.

## 2.13 Programmende

Programm wird beendet.

Wurden Änderungen in der Dtaus Datei vorgenommen und noch KEINE neue Dtaus erzeugt, erfolgt ein entsprechender Hinweis.

Die Änderungen sollten mit dem Menüpunkt Neue DTA in eine separate Datei gesichert werden.

#### 3 Hilfe

#### 3.1 Registrierung

Sie können INnDTA2SEPA in der Demo Version 10 mal starten und somit ausreichend testen. Sollte Ihnen INnDTA2SEPA zusagen, so müssen Sie INnDTA2SEPA erwerben und sich registrieren. Die Bestellung erfolgt ausnahmslos nur von unserer Webseite aus unter <u>http://www.innside-computer.de/</u> software/bestellungen/index.html

Hierbei können Sie sich die Demo Version herunterladen oder auch die CD Version bestellen.

Nach erfolgtem Geldeingang bekommen Sie eine Registrierungsmail (optional auch per Fax oder Post) mit Ihren Angaben und dem Registrierungsschlüssel.

Ihre Angaben geben Sie bitte EXAKT so ein, wie auf der Bestellung angegeben.

Dazu öffnen Sie bitte den Menüpunkt "?" und anschliessend "Registrierungsschlüssel eingeben"

| Name:                                      | -                        |                     |                    |
|--------------------------------------------|--------------------------|---------------------|--------------------|
| 3711.                                      | ÷                        |                     |                    |
| Pitto gobon                                | e: 1                     | d.c.b l.t.          |                    |
| bitte geben                                | Sie den Na               | ame und S/N exakt s | so ein wi          |
| auf de                                     | sie den Na<br>r CD Hülle | bzw. Email angeget  | so ein wi<br>ben ! |
| auf de                                     | sie den Na<br>r CD Hülle | bzw. Email angeget  | so ein wi<br>ben ! |
| Erstaufruf:                                | sie den Na<br>r CD Hülle | <u>Abbrechen</u>    | so ein wi<br>ben ! |
| Erstaufruf:<br>Anz. Aufrufe:               | o                        | <u>Abbrechen</u>    | so ein wi<br>ben ! |
| Erstaufruf:<br>Anz. Aufrufe:<br>Anz. Tage: | o<br>0                   | <u>Abbrechen</u>    | so ein wi          |

Wichtig hierbei sind die Angaben Name und S/N welche Sie per Email oder Rechnung erhalten haben. Anschließend muss die mitgelieferte Lizenzdatei eingelesen werden. Diese sollte sich im Programmordner befinden. Wird die Lizenzdatei nicht im Programmordner gefunden, so können Sie dialoggestützt nach dieser Datei suchen (von CD o.ä.)

Wenn Sie die Lizenzdatei per Email bekommen haben, so speichern Sie diese bitte wenn möglich im Programmordner ab. Sollte sich die Lizenzdatei an einem anderen Speicherort befinden, so muss diese mit dem "Datei öffnen" Dialog gesucht werden. Dies ist ebenfalls notwendig, wenn Sie eine Original CD mit der Lizenzdatei erhalten haben.

Nach erfolgreicher Registrierung können Sie INnDTA2SEPA ohne Einschränkungen verwenden.

#### 3.2 Info

Copyright 2013 - 2014 INnSide Computer - Michael Tietjen Insterburger Str. 11 90766 Fürth

Tel 0911 97793620 Fax 0911 97793621

info@innside-computer.de www.innside-computer.de

Die Demoversion darf unverändert weitergegeben werden. Ebenso das PDF Handbuch in unveränderter Form.

Kopien der Texte oder Auszüge aus Textpassagen erfordern unsere schriftliche Genehmigung. Die Weitergabe der Vollversion ist strafbar und wird gerichtlich verfolgt.

#### 3.3 Hilfe

Zeigt diese Hilfe Datei.

## 3.4 Ersatzzeichentabelle

Unerlaubte Satzzeichen werden bei der optionalen Prüfung wie folgt ersetzt

21

22

|         | Z                   | leichensatz |                   |
|---------|---------------------|-------------|-------------------|
| Zeichen | Bezeichnung         | Ersatz      | Bezeichnung       |
| A-Z     | Grossbuchstaben     | A-Z         | unverändert       |
| a-z     | Kleinbuchstaben     | A-Z         | Grossbuchstaben   |
| 0-9     | Ziffern             | 0-9         | unverändert       |
|         | Space               |             | unverändert       |
|         | Punkt               |             | unverändert       |
|         | Komma               |             | unverändert       |
| -       | Trennstrich         | -           | unverändert       |
| 1       | Schrägstrich        | 1           | unverändert       |
| +       | Plus-Zeichen        | +           | unverändert       |
| =       | Gleichheitszeichen  |             | Leerzeichen       |
| &       | kaufm. 'und'        | &           | unverändert       |
| ×       | Stern               | ×           | unverändert       |
| !       | Ausrufungszeichen   |             | Leerzeichen       |
|         | Anführungszeichen   |             | Leerzeichen       |
| ;       | Semikolon           |             | Leerzeichen       |
| <       | kleiner als Zeichen |             | Leerzeichen       |
| >       | größer als Zeichen  |             | Leerzeichen       |
| \$      | Dollar Zeichen      | \$          | unverändert       |
| %       | Prozent Zeichen     | %           | unverändert       |
| Ä       | Umlaut Ä            | AE          | erw. Schreibweise |
| Ö       | Umlaut Ö            | OE          | erw. Schreibweise |

INnSide Computer Michael Tietjen

Insterburger Str. 11 90766 Fürth

Tel 0911 97793620 Fax 0911 97793621

info@innside-computer.de www.innside-computer.de

Die Demoversion darf unverändert weitergegeben werden. Ebenso das PDF Handbuch in unveränderter Form.

Kopien der Texte oder Auszüge aus Textpassagen erfordern unsere schriftliche Genehmigung. Die Weitergabe der Vollversion ist strafbar und wird

gerichtlich verfolgt.